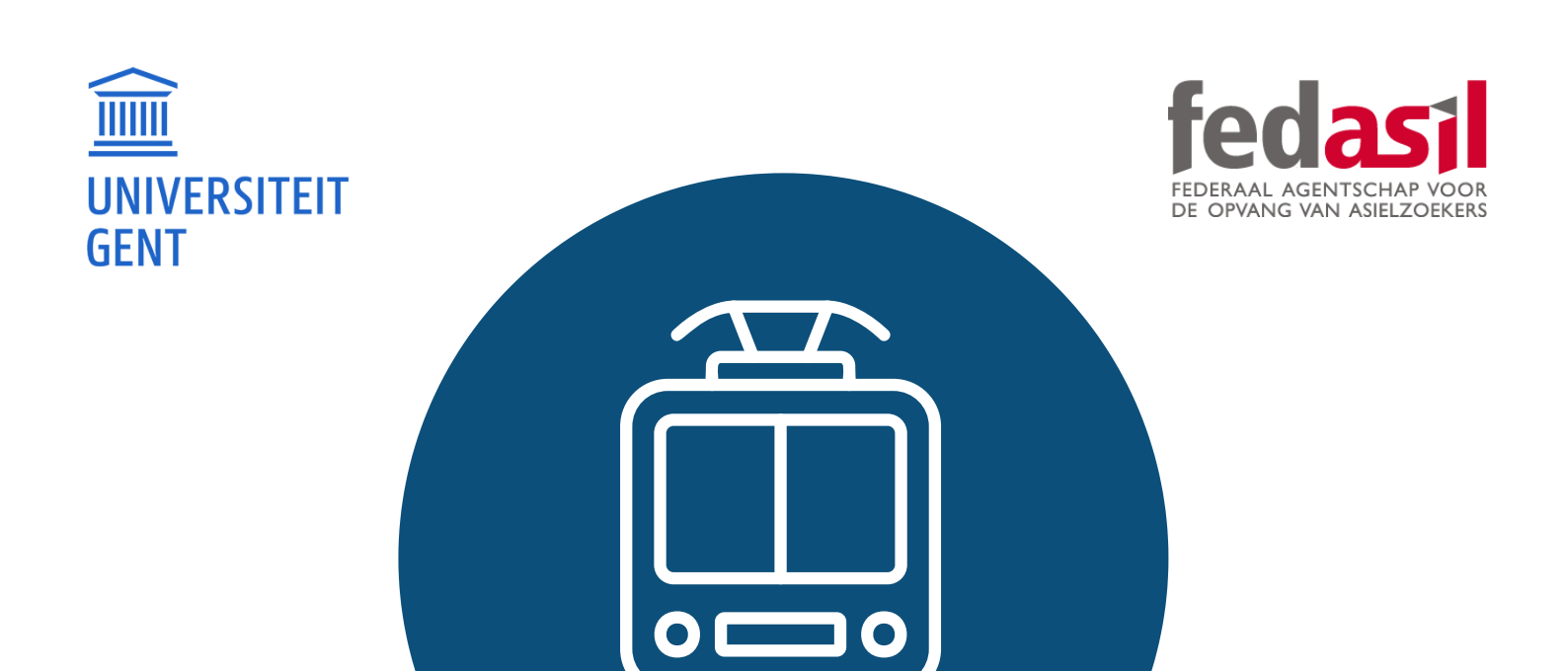

# MODULE 8

# B. De Lijn

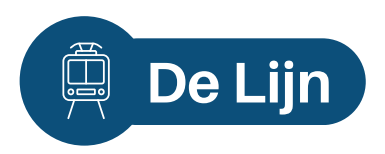

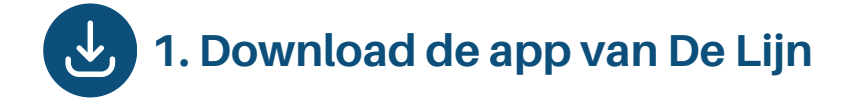

Download de app of ga via Google naar de website "**www.delijn.be**".

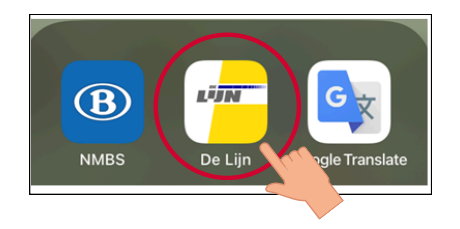

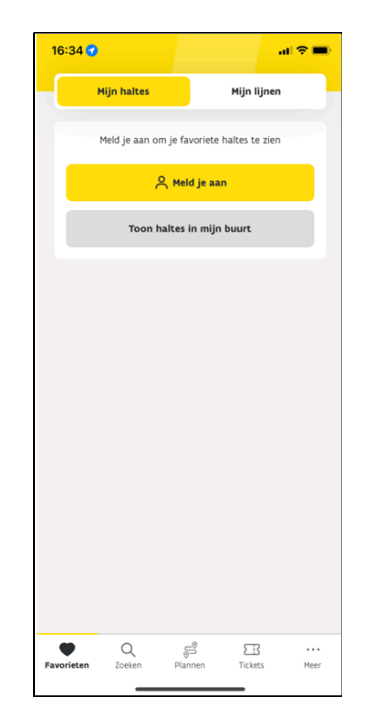

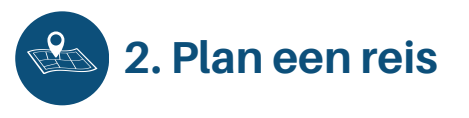

1. Klik op **"Plannen".** 

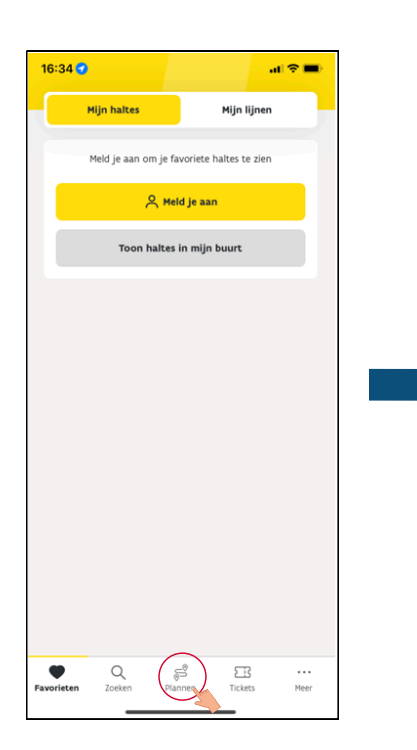

al 🕆 🗖

×

Ŷ

16:35

ှ Van den nestlaan 104

📎 Van den Nestlaan 104 2520 Ranst, België

Van den Nestlaan 2531 Boechout, Belg

qwertyuiop

asdfghjkl

☆ z x c v b n m ⊗

space

Bestemming

"104"

123 🕥

3. Typ je **bestemming.** 

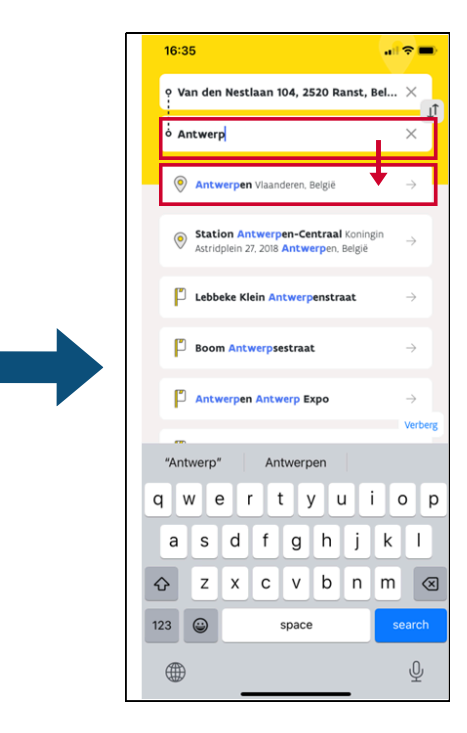

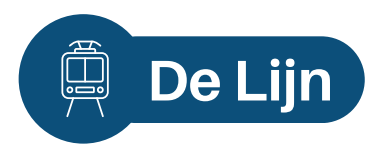

#### 4. Kies een **uur.**

#### 5. Bekijk de **details.**

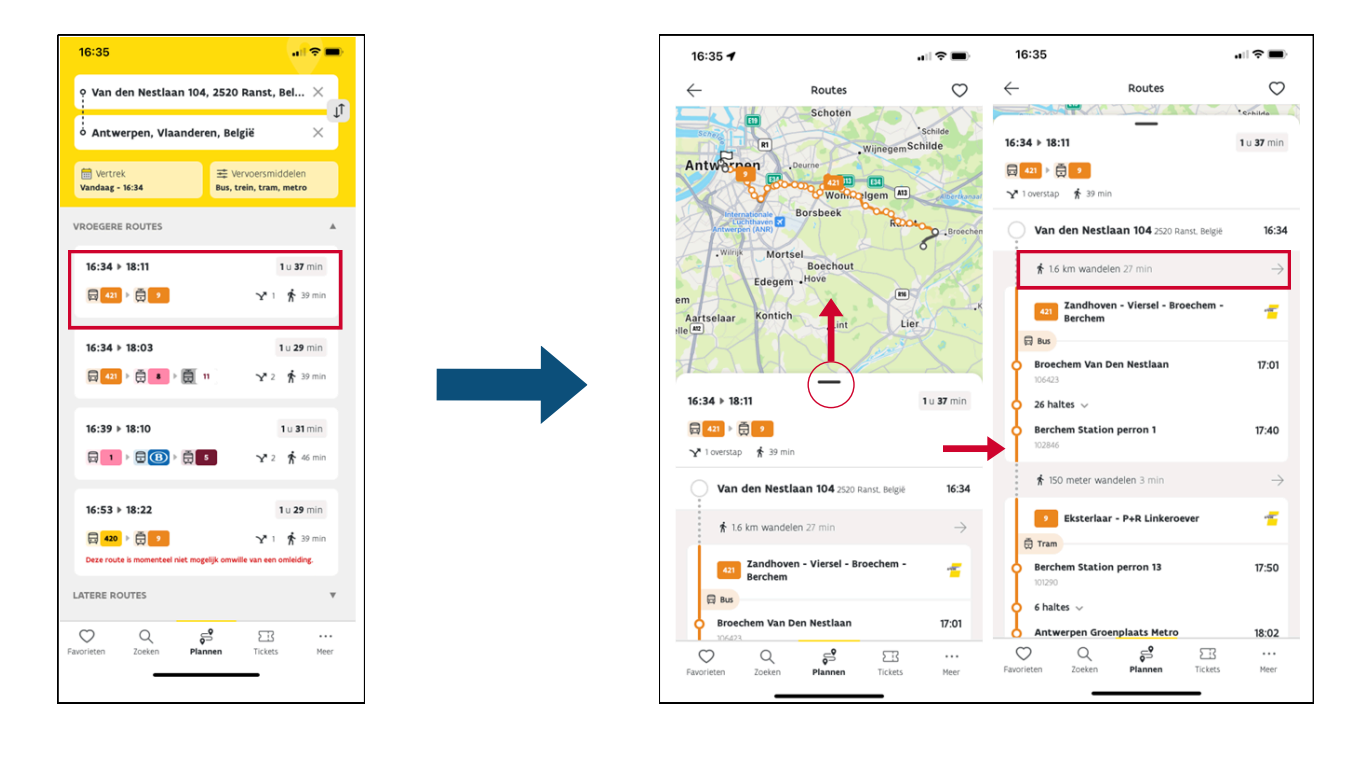

6. Bekijk de reisweg te voet.

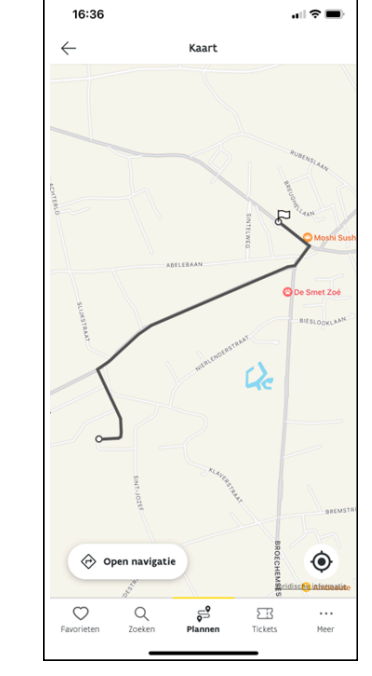

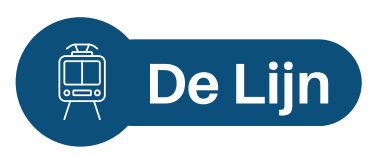

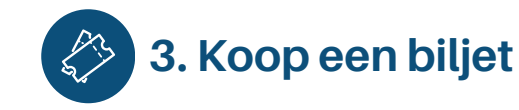

1.Klik op "Tickets" en kies het soort biljet dat je wilt (bv. Voor een enkele reis => "Ticket").

2. Maak een account aan of maak een verbinding.

3. Typ je e-mailadres en wachtwoord.

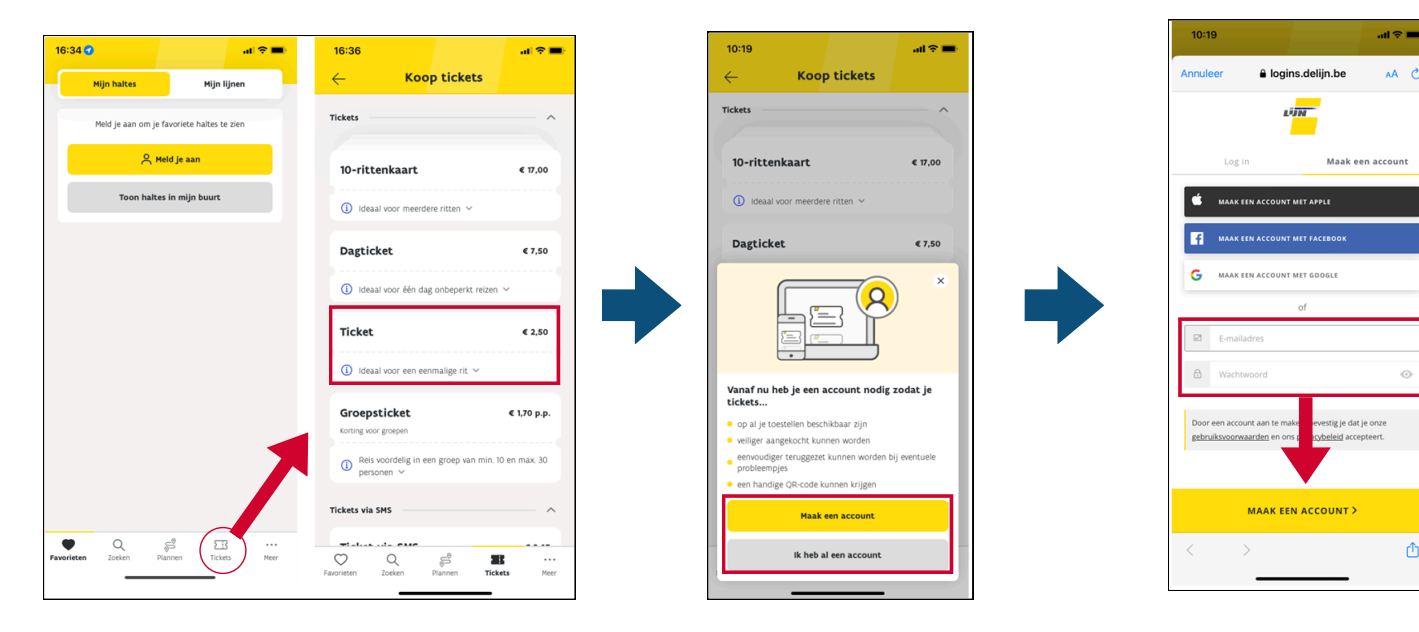

4. Typ je **voornaam** en je achternaam.

Het moeten dezelfde namen zijn als op jouw identiteitskaart!

#### 5. Klik op "Ik ga akkoord" om de transactievoorwaarden te aanvaarden.

6. Selecteer een betalingswijze.

ᠿ

| 10:21                |                             |                                    |                       | al Ŷ I | • |
|----------------------|-----------------------------|------------------------------------|-----------------------|--------|---|
| $\leftarrow$         |                             |                                    |                       |        |   |
| Je geg               | evens                       |                                    |                       |        |   |
|                      |                             |                                    |                       |        |   |
| Voornaa              | IM                          |                                    |                       |        |   |
| Achtern              | aam                         |                                    |                       |        |   |
| Je naam<br>identitei | moet dezelf<br>skaart. Alle | 'de zijn als die<br>en dan is je t | e op je<br>icket geld | g.     |   |
|                      |                             |                                    |                       |        |   |
|                      |                             |                                    |                       |        |   |
|                      |                             |                                    |                       |        |   |
|                      |                             |                                    |                       |        |   |
|                      |                             |                                    |                       |        |   |
|                      |                             |                                    |                       |        |   |
|                      |                             |                                    |                       |        |   |
|                      |                             |                                    |                       |        |   |
|                      |                             | T                                  |                       |        |   |
|                      |                             | ↓                                  |                       |        |   |
|                      |                             | Volgende                           |                       |        |   |
|                      |                             | Volgende                           |                       |        |   |

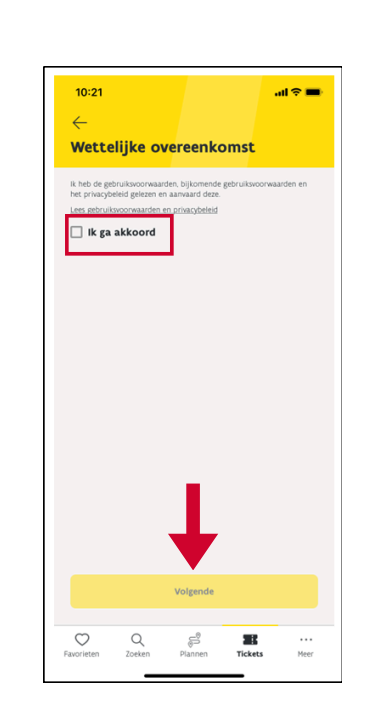

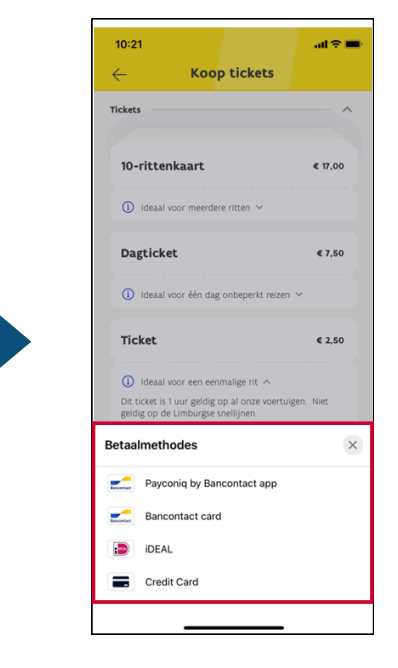

## Module 8.B - De Lijn is beschikbaar op video!

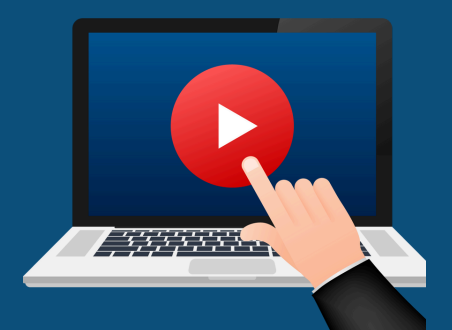

### <u>Klik hier</u> of scan de QR-code hieronder om de video te bekijken:

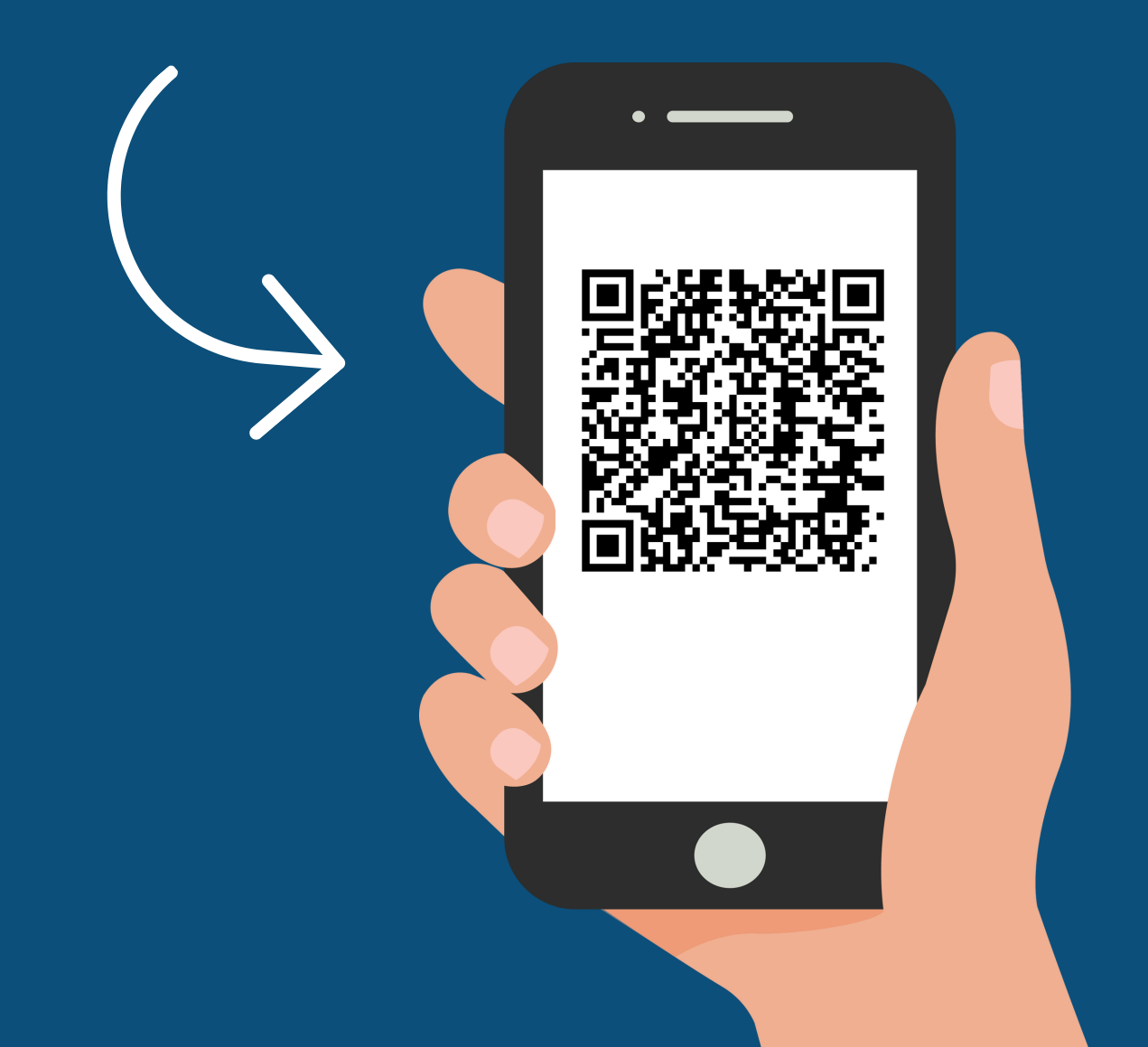

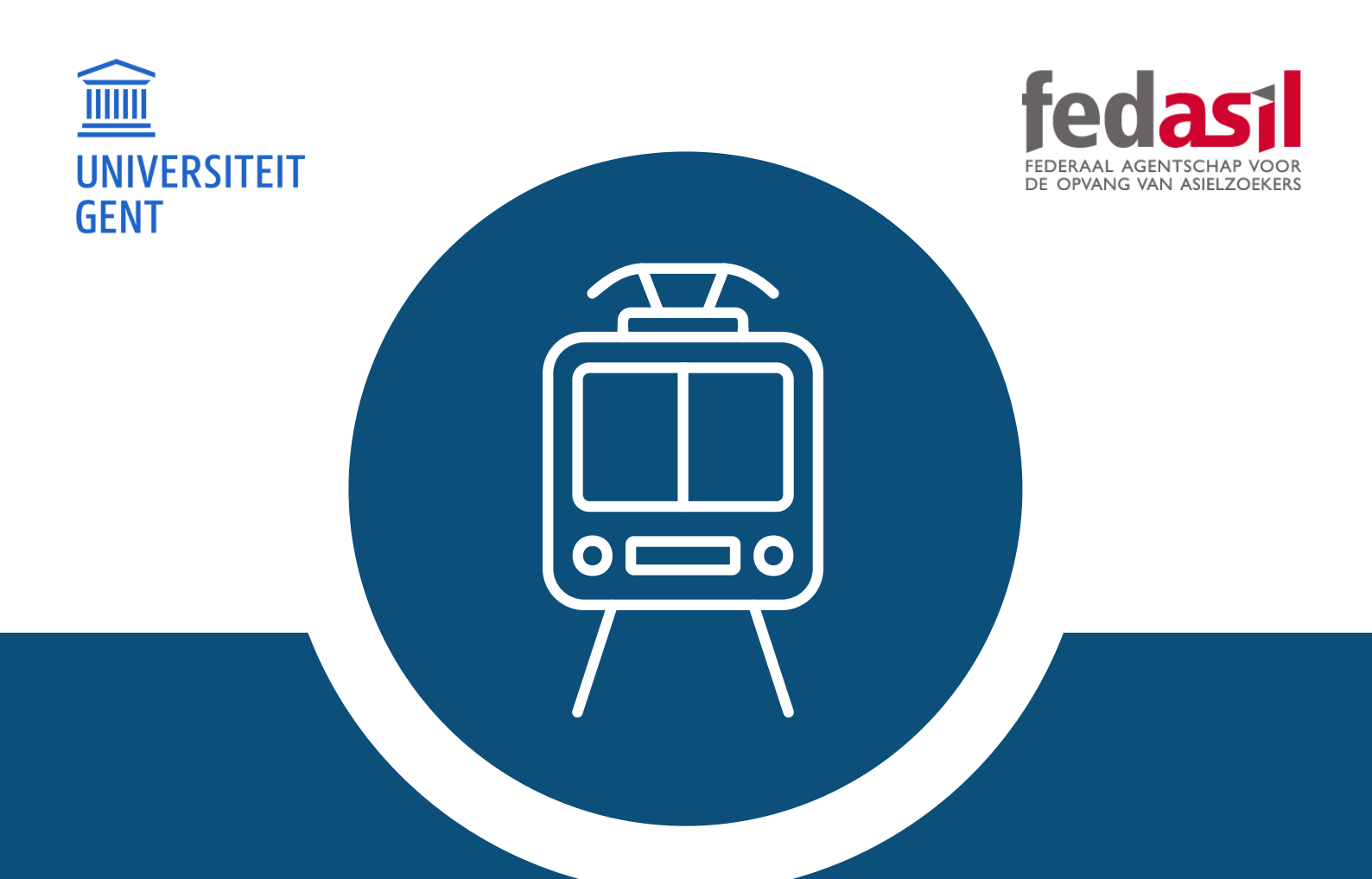

# Je hebt module 8.B afgewerkt - De Lijn

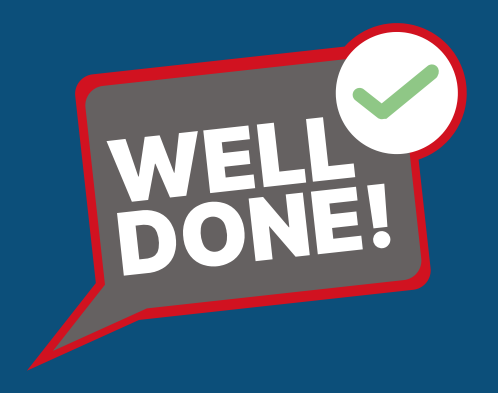